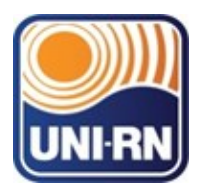

Liga de ensino do Rio Grande do Norte Centro Universitário do Rio Grande do Norte (UNI-RN) Rua Prefeita Eliane Barros Cabral, 2000 –Tirol – Natal/RN – CEP 59014-545 CNPJ: 08.340.515/0003-04 – http://www.unirn.edu.br – E-mail: unirn@

# TUTORIAL REPOSITÓRIO UNI-RN (Depósito)

NATAL/RN 2023 FERNANDO ROBERTO BRANDÃO DA SILVA HELENA MARIA DA SILVA BARROSO LARISSA INÊS DA COSTA (Organizadores)

# TUTORIAL REPOSITÓRIO UNI-RN (Depósito)

NATAL/RN 2023

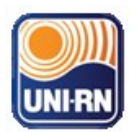

# TUTORIAL REPOSITÓRIO UNI-RN (DSPACE)

# FLUXO DE <u>DEPÓSITO</u> DE OBRAS/TC

Trabalho de Curso Discente

#### 1. Logar no repositório

Para fazer o *login* no sistema é necessário ser um usuário registrado e ter uma senha de acesso. Para se registrar no sistema, siga os passos abaixo.

#### 1.2 Registrar novo usuário no repositório

Passo 1: Na barra superior, clique no menu "**Cadastro/acesso**", ou "Entrar em:" e acesse <Meu espaço>.

| ÷ | n Página inicial | Navegar 🔫 | Repositório - | Cadastro / acesso | Contato | Ajuda     |            | Buscar no repositório | ٩    | 💄 Entrar em: 👻 |
|---|------------------|-----------|---------------|-------------------|---------|-----------|------------|-----------------------|------|----------------|
|   |                  |           |               |                   |         | )))<br>RN |            |                       |      |                |
|   | Repositó         | orio Ins  | stitucior     | nal do Cer        | ntro U  | Jniver    | sitário do | o Rio Grande d        | o No | orte           |

Passo 2 : Clique em <<u>Usuário novo? Clique aqui para se registrar</u>>.

| Entrar no repositório                                                                                   | •      |
|----------------------------------------------------------------------------------------------------|--------|
| Usuário novo? Clique aqui para se registrar<br>Digite seu endereço de e-mail e senha nos espaços abaixo |        |
| Endereço de e-mail:                                                                                     |        |
| Senha:                                                                                                  |        |
| Esqueceu sua senha?                                                                                     | Entrar |

Passo 3: Informe seu endereço de e-mail que será cadastrado no sistema e clique em <Registrar>.Note que o endereço de e-mail cadastrado será utilizado para o envio de mensagens do sistema para você.

| Registro de usuário                                                                                                    |                     |  |  |  |  |  |  |  |
|----------------------------------------------------------------------------------------------------|---------------------|--|--|--|--|--|--|--|
| Caso ainda não tenha se registrado no repositório, informe o endereço de e-mail e clique em "Registrar".                                        |                     |  |  |  |  |  |  |  |
|                                                                                                    | Endereço de e-mail: |  |  |  |  |  |  |  |
|                                                                                                    | Registrar           |  |  |  |  |  |  |  |
| Caso seu departamento/coordenação/divisão esteja interessado em se registrar no repositório, entre em contato com os administradores do sistema |                     |  |  |  |  |  |  |  |
| Deixe uma mensagem para os administradores do DSpace at My University.                                                                          |                     |  |  |  |  |  |  |  |

Passo 4: Após informar o endereço de e-mail e clicar em registrar, deverá aparecer uma mensagem informando que seu e-mail foi registrado e que você receberá uma mensagem no e-mail cadastrado. Caso isto não aconteça repita o passo três.

|   | 🟫 Página inicial                           | Navegar - | Ajuda | Contato | Documentos úteis 👻 |                       |   | ldioma 🛩       |
|---|--------------------------------------------|-----------|-------|---------|--------------------|-----------------------|---|----------------|
|   |                                            |           |       |         |                    | Buscar no repositório | ٩ | 🔔 Entrar em: 👻 |
| E | -mail de                                   | regis     | tro   | envia   | ado                |                       |   |                |
| F | oi enviado ao seu e-mail un<br>epositório. |           |       |         |                    |                       |   | para entrar no |
|   |                                            |           |       |         |                    |                       |   |                |
|   |                                            |           |       |         |                    |                       |   |                |

Passo 5: Abra a mensagem que você recebeu na conta de e-mail registrada e clique no link que foi enviado. **OBS: VERIFICAR SE FOI PARA O SPAM**.

Passo 6: Ao clicar no link, uma nova página do repositório será aberta. Preencha as informações solicitadas e clique em <<u>Complete o registro</u>>. É obrigatório o preenchimento do "Primeiro nome" e do "Último nome".

| Informações de registr                                                | 0                                                          |
|-----------------------------------------------------------------------|------------------------------------------------------------|
| Insira as informações a seguir. Os campos marcados com * são obrigate | órios.                                                     |
| Primeiro nome*:                                                       |                                                            |
| Último nome*:                                                         |                                                            |
| Telefone para contato:                                                |                                                            |
| Idioma:                                                               | português (Brasil)                                         |
| Escolha uma senha e digite-a no campo abaixo. Confirme-a digitando no | vamente. A senha deve conter, pelo menos, seis caracteres. |
| Senha:                                                                |                                                            |
| Confirmar senha:                                                      |                                                            |
| ſ                                                                     | Complete o registro                                        |
| e                                                                     |                                                            |

#### 2. Logar no repositório a partir de uma conta já existente

Passo 1: Na barra superior, clique no menu "**Cadastro/acesso**", ou "Entrar em:" e acesse <Meu espaço>.

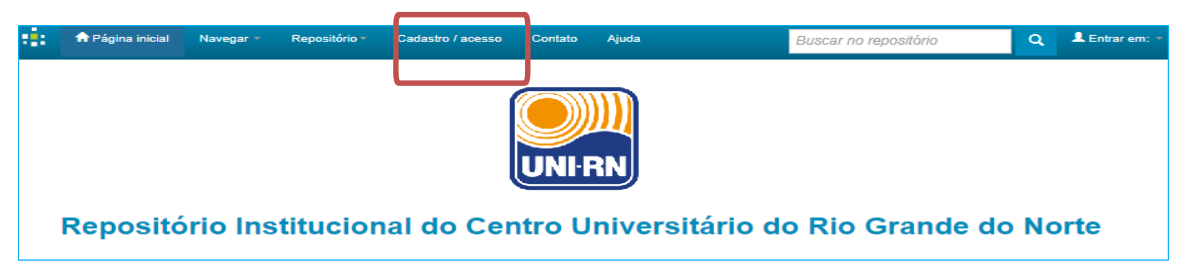

Passo 2: Informe o endereço de e-mail cadastrado, a senha de acesso e clique em <<u>Entrar</u>>.

| Entrar no repositório                           |                     |        |   | 9 |
|-------------------------------------------------|---------------------|--------|---|---|
| Usuário novo? Clique aqui para se registrar     |                     |        |   |   |
| Digite seu endereço de e-mair e senina nos espa | Endereço de e-mail: |        |   |   |
|                                                 | Senha:              |        |   |   |
|                                                 |                     |        |   |   |
| Esqueceu sua senha?                             |                     | Entrar | ) |   |

Passo 3: Após o login, você será direcionado a página <Meu espaço>, que apresenta as opções de iniciar um **novo depósito**, visualizar **depósitos aceitos** ou ver as **tarefas pendentes**:

| eu espaço: Repositório Padrão<br>Iniciar um novo depósito<br>Sonjunto de tarefas<br>paixo estão o conjunto de tarefas que foram artivulare<br>saixo estão o conjunto de tarefas que foram artivulare<br>tarefas<br>Iniciane de tarefas<br>tervisar de pósito<br>Título de teste<br>Ciências exatas e da terra<br>Título de teste<br>Ciências exatas e da terra<br>Título de teste<br>Ciências exatas e da terra<br>Ciências exatas e da terra | 숨 Página inicial                                   | Navegar <del>-</del> Ajuda               | Contato Documentos úteis 🛩 | Buscar no repositório | Q Logado como: Idioma<br>rd@ibict.br → |
|----------------------------------------------------------------------------------------------------|----------------------------------------------------|------------------------------------------|----------------------------|-----------------------|----------------------------------------|
| Iniciar um novo depôsito     Ver depósito(s) aceito(s)       Storigunto de tarefas<br>ubaixo estão o conjunto de tarefas que foram attributor     Submetido ano       Tarefas     Item     Submetido ano       Revisar depósito     Titulo de teste     Ciências exatas e da terra     Franciane Oliveira                                                                                                    | /leu espaço: Reposit                               | ório Padrão                              |                            |                       | 3                                      |
| Image: Conjunto de tarefas         Submetido a você.           Abaixo estão o conjunto de tarefas que foram atribuídas a você.         Submetido por           Tarefas         Itam         Submetido a         Submetido por           Revisar depósito         Título de teste         Cléncias exatas e da terra         Franciane Oliveira         Executar uma tarefa                                                                    | Iniciar um novo dep                                | oósito Ver depósito(s)                   | aceito(s)                  |                       |                                        |
| Tarefas         Item         Submetido a         Submetido por           Revisar depósito         Título de teste         Ciências exatas e da terra         Franciane Oliveira         Executar uma tarefa                                                                                                    | C <b>onjunto de taref</b><br>Abaixo estão o conjur | <b>fas</b><br>nto de tarefas que foram a | tribuidas a você.          |                       |                                        |
| Revisar depósito Título de teste Ciências exatas e da terra Franciane Oliveira Executar uma tarefa                                                                                                    | Tarefas                                            | ltem                                     | Submetido a                | Submetido por         |                                        |
|                                                                                                    | Revisar depósito                                   | Título de teste                          | Ciências exatas e da terra | Franciane Oliveira    | Executar uma tarefa                    |
|                                                                                                    |                                                    |                                          |                            |                       |                                        |

#### 3. Iniciar um novo depósito

Para iniciar um novo depósito, você pode fazê-lo a partir da área "Meu espaço", sendo necessário fazer o *login*, ou realizar por determinada coleção.

Passo 1: Para incluir um novo documento no repositório, clique em «Iniciar um novo depósito».

| Meu espaç              | o: Admin Repositor                            | rio                                        |                            | ?       |
|------------------------|-----------------------------------------------|--------------------------------------------|----------------------------|---------|
| Iniciar um             | n novo depósito                               | Ver depósito(s) aceito(s)                  |                            |         |
| Submissõ<br>Nesta seçã | <b>ies não concluíd</b><br>io estão os docume | <b>as</b><br>entos cujo o depósito não foi | concluído.                 |         |
|                        | Submetido por                                 | Título                                     | Submetido para:            |         |
| Abrir                  | Admin Repositorio                             | Teste de depósito de artigo                | Ciências sociais aplicadas | Excluir |

Passo 2: Clique na seta da caixa de seleção apresentada e escolha a coleção onde será depositadoo novo documento. Em seguida, clique em **<Próximo>**.

| Depo<br>Selecione a | Ósito: Escolha u<br>coleção que você deseja enviar um iter | IMA COLEÇÃO Ajuda<br>m a partir da lista abaixo e clique em "Próximo". |                                    |
|---------------------|------------------------------------------------------------|------------------------------------------------------------------------|------------------------------------|
| Coleção             | Selecione                                                  |                                                                        | Escolha uma                        |
|                     |                                                            | Cancelal Próximo >                                                     | coleção na<br>caixa de<br>seleção. |
| Ir para             |                                                            |                                                                        |                                    |
| Página inicia       | al do repositório                                          |                                                                        |                                    |
| Meu espaço          |                                                            |                                                                        |                                    |

#### Descrevendo um item

A parte de descrição dos documentos é a mais importante durante o depósito. Nessa etapa, você preencherá os **metadados**, ou seja, os campos com informações que representam o documento. Esses metadados incluem campos obrigatórios (o depósito não prossegue enquanto não são preenchidos) e campos opcionais (seu preenchimento é facultativo, mas é altamente recomendado o seu uso, caso se aplique ao documento que está sendo depositado).

Passo 3: Preencha o campo "**Tipo de documento**" (CAMPO OBRIGATÓRIO), clique na caixa de seleção e escolha o tipo que descreve o documento que está depositando.

#### OBS: OS TRABALHOS FINAIS DO UNI-RN FICARAM NA OPÇÃO: <u>Trabalho de Conclusão</u> <u>de Curso</u> (Independente se for Artigo, Monografia, Relatorio, Projeto..)

| Depósito: c                                                                                                    | lescreva este item (Ajuda)     |   |  |
|----------------------------------------------------------------------------------------------------|--------------------------------|---|--|
| Preencha as informações solicitadas sobre o depósito abaixo. Na maioria dos navegadores, você pode usar a tecla Tab para mover o cursor para a próxima entrada. |                                |   |  |
| CAMPO OBRIGATÓRIO: Selecione                                                                                                    | o tipo de documento.           |   |  |
| Tipo de documento: *                                                                                                    | Trabalho de Conclusão de Curso | ~ |  |

Passo 4: No campo "**Título**" (CAMPO OBRIGATÓRIO), preencha o título do documento. Confira a digitação para evitar erros de escrita.

No campo "**Título alternativo**" (CAMPO OPCIONAL), preencha o título do documento em inglês. Confira a digitação para evitar erros de escrita. Se desejar adicionar outros títulos alternativos do documento, em diferentes idiomas, clique na opção "<u>Adicionar mais</u>" e preencha os novos campos que surgirem.

| Título: *                 |                                                                                                    |                     |
|---------------------------|----------------------------------------------------------------------------------------------------|---------------------|
|                           | Guia para o gerenciamento de repositórios digitais criados em Dspace                                                  |                     |
|                           |                                                                                                    |                     |
| CAMPO OPCIONAL: In        | forme o título alternativo. Recomenda-se preencher com a tradução do título da tese ou dissertação para o inglês, par | ra maior visibilida |
|                           |                                                                                                    |                     |
| Título(s) altomativo(s):  |                                                                                                    |                     |
| Título(s) alternativo(s): |                                                                                                    |                     |
| Título(s) alternativo(s): |                                                                                                    |                     |

Passo 5: No campo "**Permissão de acesso**" (CAMPO OBRIGATÓRIO), selecione uma das 3 opçõesapresentadas.

| CAMPO OBRIGATÓRIO: Infor        | me o tipo de acesso ao documento                     |                        |
|---------------------------------|------------------------------------------------------|------------------------|
| Permissão de acesso: *          | Acesso Aberto                                        | 1                      |
| Data de disponibilidade do regi | Acesso Aberto<br>Acesso Embargado<br>Acesso Restrito | ao documento completo. |

ACESSO ABERTO: <u>É sempre recomendado</u> que os itens sejam disponibilizados em <u>Acesso</u> <u>Aberto</u>, ou seja, quarquer pessoa poderá <u>acessá-los online</u>.

ACESSO RESTRITO: O documento <u>não ficará disponível</u> ao público depois do depósito. (mas qualquer pessoa poderá solicitar ao autor uma cópia do arquivo, enviando uma mensagem com a necessidade de adquirir essa cópia..

| Descrição               | Tamanho         | Formato                   |                    |                      |    |
|-------------------------|-----------------|---------------------------|--------------------|----------------------|----|
|                         | 7,87 MB         | Adobe PDF                 | Visualizar/Abrir   | 🖺 Solictar uma cópia |    |
|                         |                 |                           |                    |                      |    |
| Solicitar uma cópia     | :               |                           |                    |                      |    |
| Nome do requisitante:   |                 |                           |                    |                      |    |
| E-mail do requisitante: |                 |                           |                    |                      |    |
| Documentos:             | todos os docu   | mentos (deste item) estão | em acesso restrito |                      |    |
|                         | O o(s) document | o(s) que você solicitou   |                    |                      |    |
| Mensagem:               |                 |                           |                    |                      |    |
|                         |                 |                           |                    |                      |    |
|                         |                 |                           |                    |                      | // |
|                         |                 |                           |                    | Cancelar Enviar      |    |

Nota: a qualquer momento você pode cancelar ou pausar o processo de depósito, clicando em <Cancelar/Salvar> no final da página. Para excluir o depósito atual, clique em <Deletar o depósito>. Para pausá-lo, clique em <Salvá-lo, eu vou trabalhar nisto mais tarde>, e ele ficará disponível na página "Meu espaço".

| Cancelar ou salvar                                                                               | o depósi                                              | to                                                   |                                                  |
|--------------------------------------------------------------------------------------------------|-------------------------------------------------------|------------------------------------------------------|--------------------------------------------------|
| Você deseja excluir o depósito que ainda não fo<br>também pode retornar para onde estava durante | i finalizado ou você dese<br>e o processo de depósito | eja mantê-lo para contir<br>o, se clicou em por acid | nuar a trabalhar nele mais tarde? Você<br>lente. |
|                                                                                                  | Continuar depósito                                    | Deletar o depósito                                   | Salvá-lo, eu vou trabalhar nisto mais tarde      |

Você também pode navegar pelas etapas do depósito clicando na aba correspondente, na barra superior.

| Descrição | Descrição | Descrição | Descrição | Descrição | Upload | Verificar | Licença | Completo |
|-----------|-----------|-----------|-----------|-----------|--------|-----------|---------|----------|
|-----------|-----------|-----------|-----------|-----------|--------|-----------|---------|----------|

Passo 6: No campo "**Data da defesa**" (CAMPO OBRIGATÓRIO), informe a data em que o trabalho foi defendido/apresentado. É necessário preencher pelo menos o ANO em que o trabalho foi apresentado. As informações sobre mês e dia são facultativas, mas caso tenha esses dados, é muito importante que os registre.

| Depósito:                  | des         | creva este item                                    | (Ajuda)                       |
|----------------------------|-------------|----------------------------------------------------|-------------------------------|
| Preencha mais informaçõe   | s sobre o   | depósito abaixo.                                   |                               |
| CAMPO OBRIGATÓRIO: Informe | a data de o | defesa do documento descrito, ou seja, a data de d | efesa da tese ou dissertação. |
| Data da defesa: *          |             |                                                    |                               |
|                            | Mês:        | (Sem mês)                                          | ~                             |
|                            | Dia:        |                                                    |                               |
|                            | Ano:        |                                                    |                               |

Passo 7: No campo "Autor(es)" (CAMPO OBRIGATÓRIO), informe os sobrenomes e os nomes dos autores do trabalho. A forma de preenchimento dependerá das recomendações de cada instituição. Por padrão, no primeiro campo insere-se o último sobrenome do autor, e no segundo campo insere-se o restante do nome.

| Descrição do AUTOR               |                                             |   |                               |  |
|----------------------------------|---------------------------------------------|---|-------------------------------|--|
| CAMPO OBRIGATÓRIO: Informe o nor | ne do autor, conforme o formato de citação. |   |                               |  |
| Autor: *                         |                                             | _ |                               |  |
|                                  | último nome + "Jr", ex. Silva               |   | Primeiro(s) nome(s), ex. João |  |

Passo 8: No campo "**Primeiro Orientador**" (CAMPO OBRIGATÓRIO), informe os sobrenomes e os nomes dos orientadores do trabalho. A forma de preenchimento dependerá das recomendações de cada instituição. Por padrão, no primeiro campo insere-se o último sobrenome do orientador, e no segundo campo insere-se o restante do nome.

| Descrição do PRIMEIRO ORIENTA    | DOR                                                       |   |                               |
|----------------------------------|-----------------------------------------------------------|---|-------------------------------|
| CAMPO OBRIGATÓRIO: Informe o noi | me do primeiro orientador, conforme o formato de citação. |   |                               |
| Primeiro orientador: *           |                                                           | _ |                               |
|                                  | último nome + "Jr", ex. Silva                             |   | Primeiro(s) nome(s), ex. João |
|                                  |                                                           |   |                               |

Passo 9: No campo "**Nome da instituição por extenso**" (CAMPO OBRIGATÓRIO), selecione o nome da instituição (Por padrão vai ser o Centro Universitário do Rio Grande do Norte). Passo 10: No campo "**Sigla da instituição**" (CAMPO OBRIGATÓRIO), selecione a sigla da instituição (Padrão UNI-RN).

Passo 11: No campo "**Departamento**" (CAMPO OBRIGATÓRIO), selecione a área do curso. Passo 12: No campo "**País**" (CAMPO OBRIGATÓRIO), selecione o país da instituição. Passo 13: No campo "**Idioma**" (CAMPO OBRIGATÓRIO), selecione o idioma em que o documento a ser depositado está escrito.

| Deposito                                                      | . descreva este iterri (Ajuda)                                                                             |    |
|---------------------------------------------------------------|----------------------------------------------------------------------------------------------------|----|
| CAMPO OBRIGATÓRIO: Non                                        | ções sobre o depósito abaixo.<br>ne da instituição por extenso.                                            |    |
| Nome da instituição por<br>extenso: *                         | Centro Universitário do Rio Grande do Norte                                                                | ~  |
| CAMPO OBRIGATÓRIO: Sigl                                       | la da instituição.                                                                                         |    |
| Sigla da instituição: *                                       | UNI-RN                                                                                                    | ~  |
| CAMPO OBRIGATÓRIO: Non                                        | ne, por extenso, da unidade acadêmica: faculdade, escola, instituto, departamento ou estrutura equivalente | 2. |
| Faculdade, Instituto ou<br>Departamento: *                    | Contabilidade<br>Direito<br>Educação física<br>Enfermagem<br>Engenharia<br>Fisioterapia                    |    |
|                                                               | Castão o pogésion                                                                                          |    |
| CAMPO OBRIGATÓRIO: Info                                       | rme o país.                                                                                                |    |
| CAMPO OBRIGATÓRIO: Info<br>País: *                            | rme o país.<br>Brasil                                                                                      | ~  |
| CAMPO OBRIGATÓRIO: Info<br>País: *<br>CAMPO OBRIGATÓRIO: Info | rrme o país.<br>Brasil<br>rrme o idioma em que o documento está escrito.                                   | ~  |

Passo 14: No campo "**Palavras-chave**" (CAMPO OBRIGATÓRIO), digite as palavras ou expressõesque descrevem o <u>assunto</u> do documento.

| Depósito: descreva este item (Ajuda)                                                                            |
|----------------------------------------------------------------------------------------------------|
| Preencha mais informações sobre o depósito abaixo.                                                              |
| CAMPO OBRIGATÓRIO: Informe as palavras-chave do documento descrito. Sugere-se também o uso de termos em inglês. |
| Palavras-chave: *                                                                                               |
| Repositórios digitais 🗰 Excluir esta e DSpace                                                                   |
|                                                                                                    |
| + Adicionar mai                                                                                                 |

Passo 15: No campo "Áreas do conhecimento" (CAMPO OBRIGATÓRIO), selecione a(s) áreas de conhecimento correspondente(s) ao assunto do trabalho. Neste exemplo, usamos as categorias de assuntos estabelecidas pelo CNPq. Sua instituição pode adotar outro tipo de vocabulário, mas o procedimento é o mesmo.

Clique em "**Categorias de assuntos**" ou na lista preexistente da sua instituição e navegue até encontrar a área de conhecimento mais adequada.

Para adicionar mais de uma área de conhecimento, clique em "Adicionar mais".

| CAMPO OBRIGATÓRIO: Selecione a                              | a(s) área(s) de conhecimento correspondente(s), de acordo com tabela do CNPq.                                                                                                    | (Ajuda no preenchimento)                                                                                                    |
|-------------------------------------------------------------|----------------------------------------------------------------------------------------------------|----------------------------------------------------------------------------------------------------|
| Áreas de conhecimento<br>de acordo com tabela do<br>CNPq: * |                                                                                                    | + Adicionar mais                                                                                                    |
|                                                             | Buscar um assunto em um vocabulári<br>Filtrar:<br>(Ajuda no preenchimento)<br>Selecionar valor<br># CIENCIAS EXATAS E D<br># CIENCIAS BIOLOGICA<br># ENCENHARIAS<br># CIENCIAS AGRARIAS<br># CIENCIAS AGRARIAS<br># CIENCIAS HUMANAS<br># LINGUISTICA, LETRAS<br># OUTROS | a controlado:<br>Aplicar Excluir<br>A TERRA<br>S<br>LICADAS<br>URBANISMO<br>URBANISMO<br>URBANO E REGIONAL<br>ORMACAO<br>\INFORMACAO<br>ONOMIA<br>OGIA<br>L<br>ESTICA<br>STRIAL<br>LE ARTES |

Passo 16: No campo "**Resumo**" (CAMPO OBRIGATÓRIO), você pode digitar ou copiar e colar o resumo do trabalho que está depositando. Não há limite de caracteres para o texto do resumo.

No campo "Abstract" (CAMPO OBRIGATÓRIO), você pode digitar ou copiar e colar o resumo, em língua estrangeira, do trabalho que está depositando. Não há limite de caracteres para o texto do abstract. Para adicionar resumos em mais de uma língua estrangeira, clique em "Adicionar mais".

| CAMPO OBRIGATÓRIO: Resum   | o do documento. Preencha o campo de acordo com o idioma do documento. |                  |
|----------------------------|-----------------------------------------------------------------------|------------------|
| Resumo: *                  |                                                                       | ,                |
|                            | Digite aqui o resumo do artigo.                                       |                  |
|                            |                                                                       |                  |
|                            |                                                                       |                  |
| CAMPO OBRIGATÓRIO: Abstrac | ct do documento. Preencha com o resumo em língua estrangeira.         |                  |
| Abstract: *                |                                                                       |                  |
|                            | Type in <u>the abstract</u> here.                                     | 🕂 Adicionar mais |
|                            |                                                                       |                  |

Passo 17: No campo "**Referências**" (CAMPO OPCIONAL), informe a forma sugerida de referência para o documento, de acordo com a norma adotada pela instituição (ABNT)

Apesar de ser opcional, este é um campo importante, pois auxilia e incentiva os usuários dessa informação a citarem o documento utilizado.

Em seguida, clique em "Próximo>".

CAMPO OPCIONAL: Informes as referências citadas no documento. Referências SOUZA, Maria do Socorro de. Introdução a administração : gestão e liderança. 2019. 40f. Trabalho de Conclusão de Curso (Graduação em Administração) - Centro Universitário do Rio Grande do Norte, Natal, 2019. Disponível em: http://repositorio.unirn.edu.br/jspui/submit#null

Passo 18: O próximo passo é fazer o upload do arquivo, ou seja, enviá-lo do seu computador para armazená-lo no repositório. Para isso, clique em "Selecione um arquivo ou arraste arquivos...".

| Descrição                                                                                                   | Descrição                                                                                            | Descrição                                                                                                    | Descrição                                                                                                    | Descrição                                                    | Upload       | Verificar                                          | Licença                  | Completo |
|----------------------------------------------------------------------------------------------------|----------------------------------------------------------------------------------------------------|----------------------------------------------------------------------------------------------------|----------------------------------------------------------------------------------------------------|--------------------------------------------------------------|--------------|----------------------------------------------------|--------------------------|----------|
| Descrição                                                                                                   | Descrição De                                                                                         | escrição Descr                                                                                                    | ição Descrição                                                                                                    | Upload Ve                                                    | rificar t pa | ise SHERPA/Re<br>ira Editoras                      | oMEO de políti           | cas      |
| Depós<br>Ajuda<br>Insira o arquivo<br>submetido. Se<br>você poderá lor<br>Observe també<br>arquivos. Inform | o do seu disco ríg<br>você clicar em "s<br>nalizar e selecior<br>m que o sistema<br>nações sobre tip | ZET UD<br>ido local correspo<br>selecionar arquivo<br>iar o arquivo no s<br>é capaz de prese<br>os de arquivos e l | Oad do<br>ondente ao item qu<br>", uma nova jané<br>eu disco rígido locr<br>arvar o conteúdo d<br>niveis de apoio. | e está sendo<br>ela aparecerá na<br>al.<br>e certos tipos de | qual         | Iscando informa<br>Iítica da base d<br>IERPA/RoMEC | ações sobre a<br>e dados |          |
|                                                                                                    | Se                                                                                                   | lecione u                                                                                                    | ım arquiv                                                                                                    | o ou arra                                                    | iste arq     | uivos                                              | כ                        |          |

Passo 19: Na janela que se abre, vá até a pasta no seu computador onde está salvo o documento que você está depositando. Clique duas vezes sobre o documento ou clique em abrir.

| Drganizar 👻 Nova p                                                                                   | asta                                                                                                    | 8≕ - □ @                                                      |                                                  |
|----------------------------------------------------------------------------------------------------|----------------------------------------------------------------------------------------------------|---------------------------------------------------------------|--------------------------------------------------|
| Favoritos     Área de Trabalho     Jownloads     Locais     RIs     Área de Trabalho     Äibliotecas | Biblioteca Documentos<br>Artigos de periódicos<br>Nome<br>Manual para o gerenciamento de repositórios d | Organizar por: Pasta 👻<br>ligitais criados em DSpace_v.2_2015 | Documento a ser<br>depositado no<br>repositório. |
| <ul> <li>Documentos</li> <li>Imagens</li> <li>Músicas</li> <li>Vídeos</li> <li>Nor</li> </ul>        | ne: Manual para o gerenciamento de repositóric 💌                                                        | Todos os arquivos 🔹                                           |                                                  |

Passo 20: Após selecionar o arquivo, o nome dele irá aparecer na parte inferior da página. Confira se é o arquivo correto e clique em "**Próximo**".

| Selecione um arquivo ou arraste arquivos                                                                                    |        |
|----------------------------------------------------------------------------------------------------|--------|
| <br>Files To Upload<br><b># Name</b><br>Manual para o gerenciamento de repositórios digitais criados em DSpace_v.2_2015.pdf | Status |
| < Anterior Cancelar/Salva Próximo >                                                                                         |        |

A tela seguinte apresenta o arquivo carregado no sistema, o tamanho, a descrição, o formato do arquivo e as configurações de acesso.

| Primário Arquivo<br>arquivo<br>binário                       | 1                                                    |                                                      | Tamanho                           | Descrição                                                                               | Formato do arquivo                                             | Configurações<br>de acesso                                                                                                    |
|--------------------------------------------------------------|------------------------------------------------------|------------------------------------------------------|-----------------------------------|-----------------------------------------------------------------------------------------|----------------------------------------------------------------|----------------------------------------------------------------------------------------------------|
| Manual p<br>DSpace                                           | para o gerenciamento de repositó<br>_v.2_2015.pdf    | rios digitais criados em                             | 3170751<br>bytes<br>utro arquive  | Manual                                                                                  | Adobe PDF (Conhecido)                                          | ] Alterar                                                                                                    |
| umento carregado.<br>abri-lo basta clicar<br>ome do arquivo. | Excluir o arquivo<br>enviado para<br>carregar outro. | Permite escrever<br>uma descrição<br>para o arquivo. | Most<br>Si<br>automa<br>alterar o | ra o formato d<br>e não for ident<br>ticamente, bas<br>e escrever ma<br>respectivo forr | o arquivo.<br>ificado<br>sta clicar em<br>nualmente o<br>nato. | nite verificar, descr<br>ar as opções de em<br>opções de acesso<br>ream, permitindo es<br>ta de liberação do r<br>de forma individua |

Se o documento for composto ou estiver dividido em vários arquivos, você pode adicioná-los na opção "Adicionar outro arquivo".

Adicionar outro arquivo

Passo 21: Certifique-se que o arquivo carregado para o depósito é o correto. Para verificar o conteúdo do arquivo, clique no nome do arquivo e faça o download. Se o arquivo estiver correto, clique em "**Próximo**>".

| Depósito: Arquivo carregado com sucesso Ajuda                                                                                                    |                             |                  |                       |                            |  |
|----------------------------------------------------------------------------------------------------|-----------------------------|------------------|-----------------------|----------------------------|--|
| Seu arquivo foi carregado com sucesso.                                                                                                    |                             |                  |                       |                            |  |
| A tabela abaixo mostra os arquivos que foram carregados para este item.                                                                                                    |                             |                  |                       |                            |  |
| Primário Arquivo<br>arquivo<br>binário                                                                                                    | Tamanho                     | Descrição        | Formato do arquivo    | Configurações de<br>acesso |  |
| Manuel_Tutorial para o gerenciamento de repositórios digitais criados em DSpace_v.2_2016.pdf                                                                                                    | 3170751<br>bytes<br>arquivo | Nenhum 🖍 Alterar | Adobe PDF (Conhecido) | 0 Alterar                  |  |
| Você pode verificar se o(s) arquivo (s) foram enviados corretamente:                                                                                                    |                             |                  |                       |                            |  |
| <ul> <li>Clicando nos nomes acima irá ser feito o download do arquivo em uma nova janela do navegador, de modo que você possa verificar o conteúdo.</li> <li>O sistema pode calcular uma checagem e você pode verifica-la. Clque aqui para obter mais informações. Mostrar checagem de erros no envio do arquivo</li> </ul> |                             |                  |                       |                            |  |
|                                                                                                    | < Ant                       | erior            | Cancelar/Salvar       | Próximo >                  |  |

A última etapa consiste na Licença de distribuição - descrição dos direitos do autor sobre o próprio trabalho. Permite que o repositório possa gerenciar e disponibilizar a sua publicação. **O depósito só é completado se a licença for aceita.** 

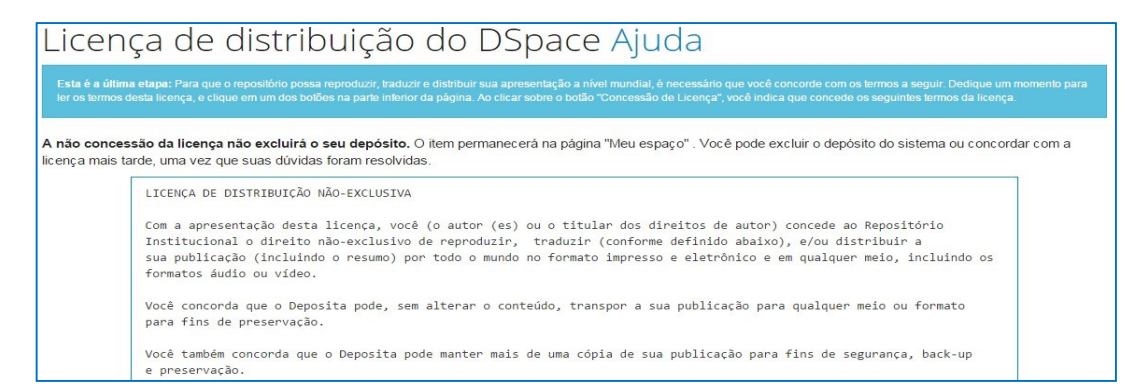

Passo 22: Possuindo a permissão para conceder a licença, clique em "**Eu concedo a licença**" para completar o processo de depósito do item.

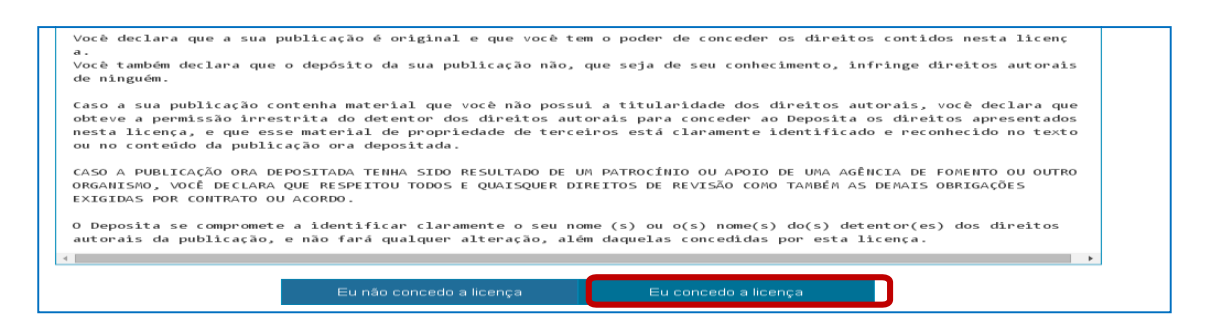

## O DEPÓSITO ESTÁ COMPLETO.

Após a submissão completa, seu depósito seguirá para o fluxo estabelecido pela coleção à qual você está submetendo o item.

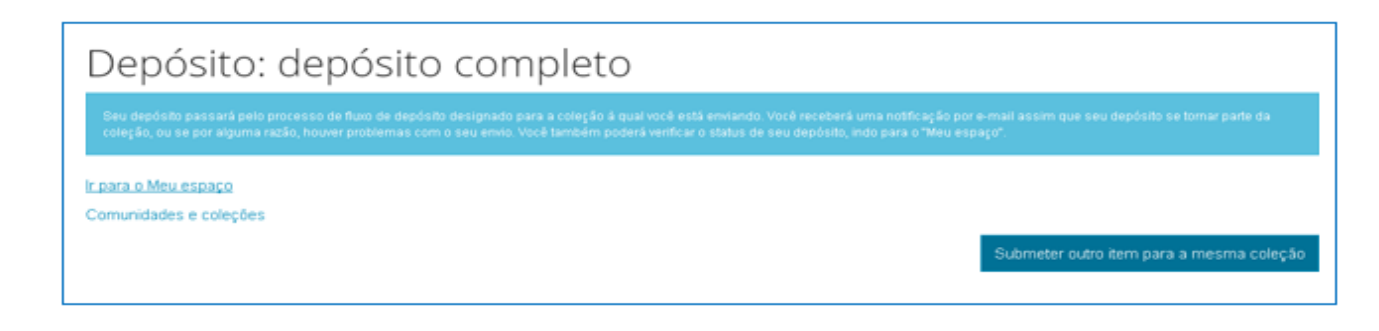

### 4. Ver depósito(s) aceito(s)

Passo 1: Para visualizar todos os itens enviados por você ao repositório, clique em "Ver depósito(s) aceito(s)" na área "Meu espaço".

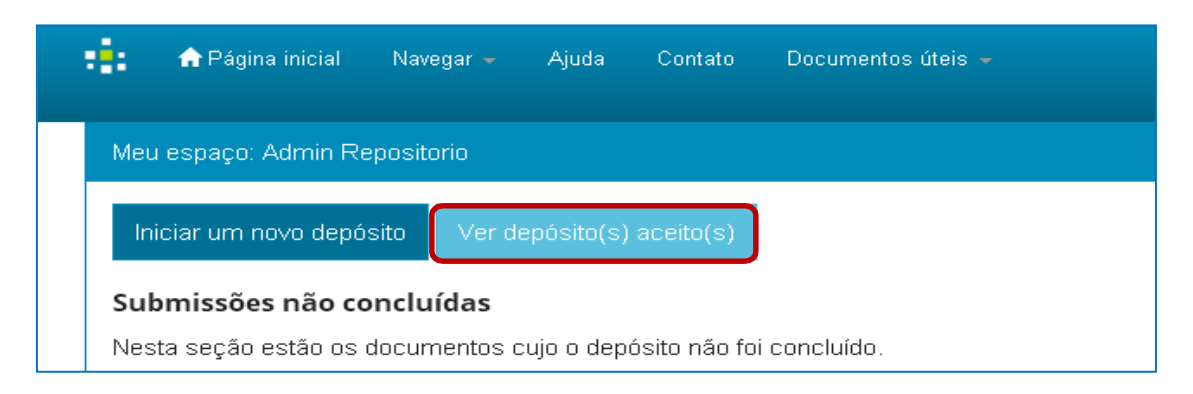

Passo 2: Uma lista contendo a data, o título, o(s) autor(es) e tipo de documento aparecerá com todos os itens enviados por você ao repositório.

| Seu(s) depá              | sito(s) aceito(s)                                            |           |      |
|--------------------------|--------------------------------------------------------------|-----------|------|
| Abaixo estão lista       | dos seus envios anteriores que foram aceitos no repositório. |           |      |
| Há <b>5</b> itens no rep | ositório enviados por você                                   |           |      |
|                          |                                                              |           |      |
| Data do<br>documento     | Título                                                       | Autor(es) | Tipo |

Passo 3: Caso não tenha realizado nenhum depósito, será apresentada uma mensagem informando que não há itens aceitos submetidos por você.

| Seu(s) depósito(s) aceito(s)                   |
|------------------------------------------------|
| Não há itens no repositório enviados por você. |
| <u>Voltar para Meu espaço</u>                  |

## REFERÊNCIA

ROSA, Juliane Alves (org.). et al. **Manual para o gerenciamento de repositórios digitais criados em Dspace**. Brasília: IBICT, 2016. *E-book*. Disponível em:<u>https://wiki.lyrasis.org/download/attachments/112528241/Manual\_Gerenciamento\_de\_reposit</u> %C3%B3rios\_digitais\_DSpace\_final\_2016.pdf?version=1&modificationDate=1556128600816&a pi=v2. Acesso em: 03 jul. 2023.